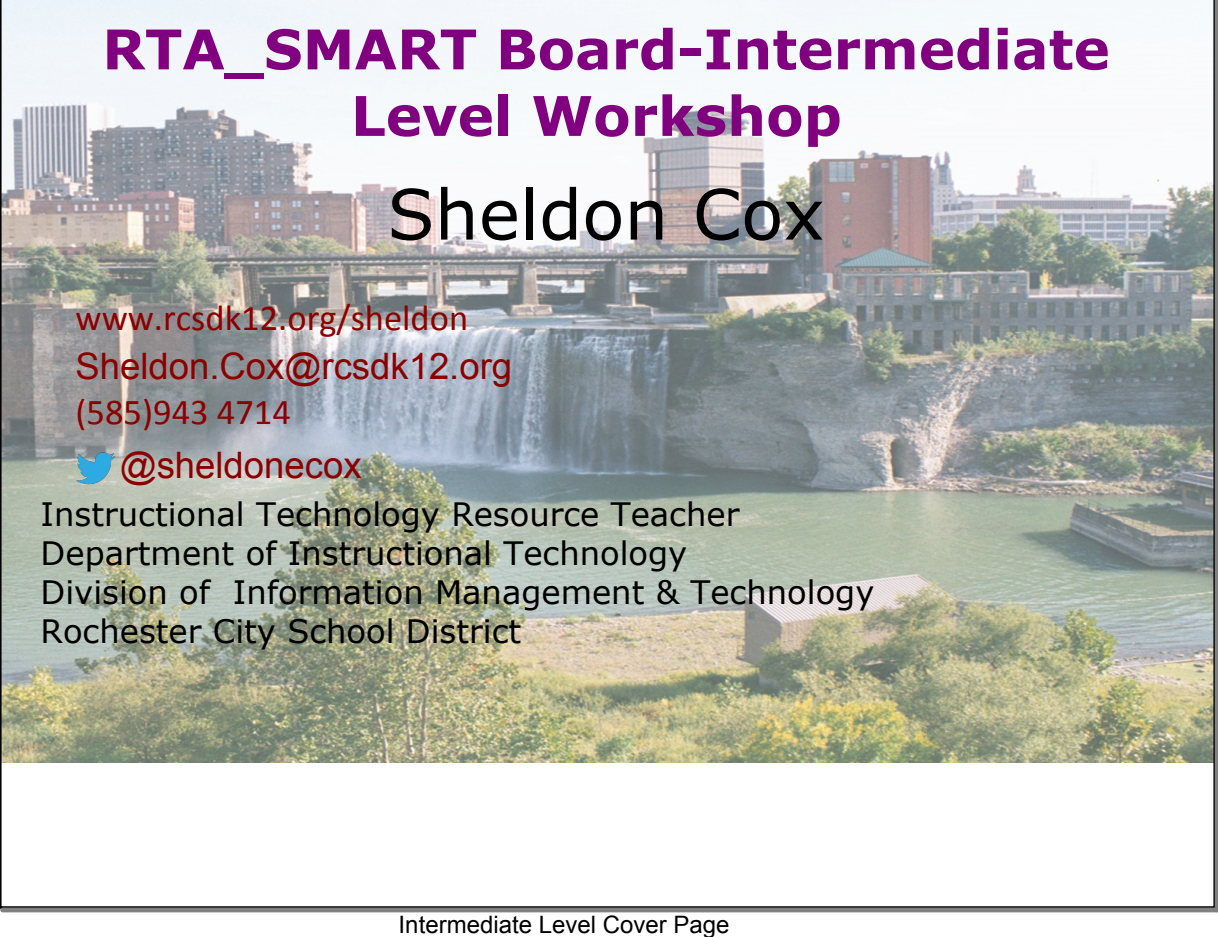

ntermediate Level Cover Page

# Agenda

## **Concept Review**

- Objects
  - > Text
  - > Shapes
  - > Pens
  - > Lines
  - > Images
- Layering
- Grouping
- Cloning
- Infinite Clone
- Locking
- Background

# Cool Tricks

- Pull Tabs
- Layered Reveal
- Erase to Reveal
- Click to Reveal
- Transforming Text
- Linking

## **Even More**

- Tables
- Page Recording
- Page Features
  - > Clear Page
  - > Clear Ink from page
  - > Reset Page
  - > Clone Page

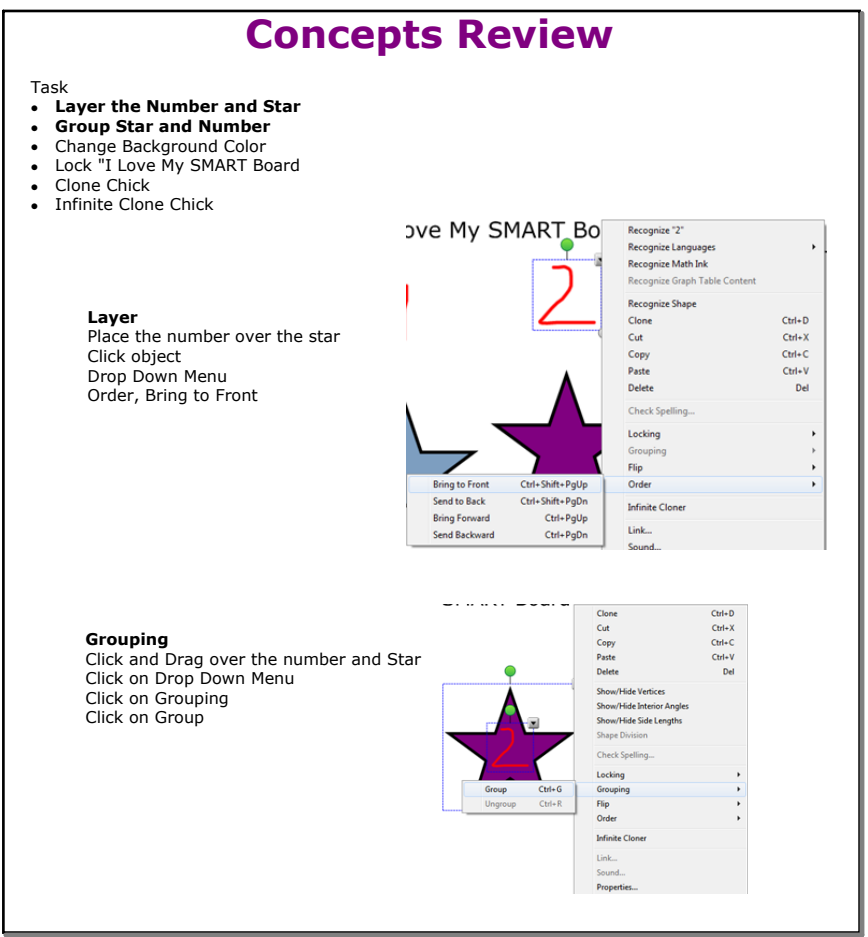

Review

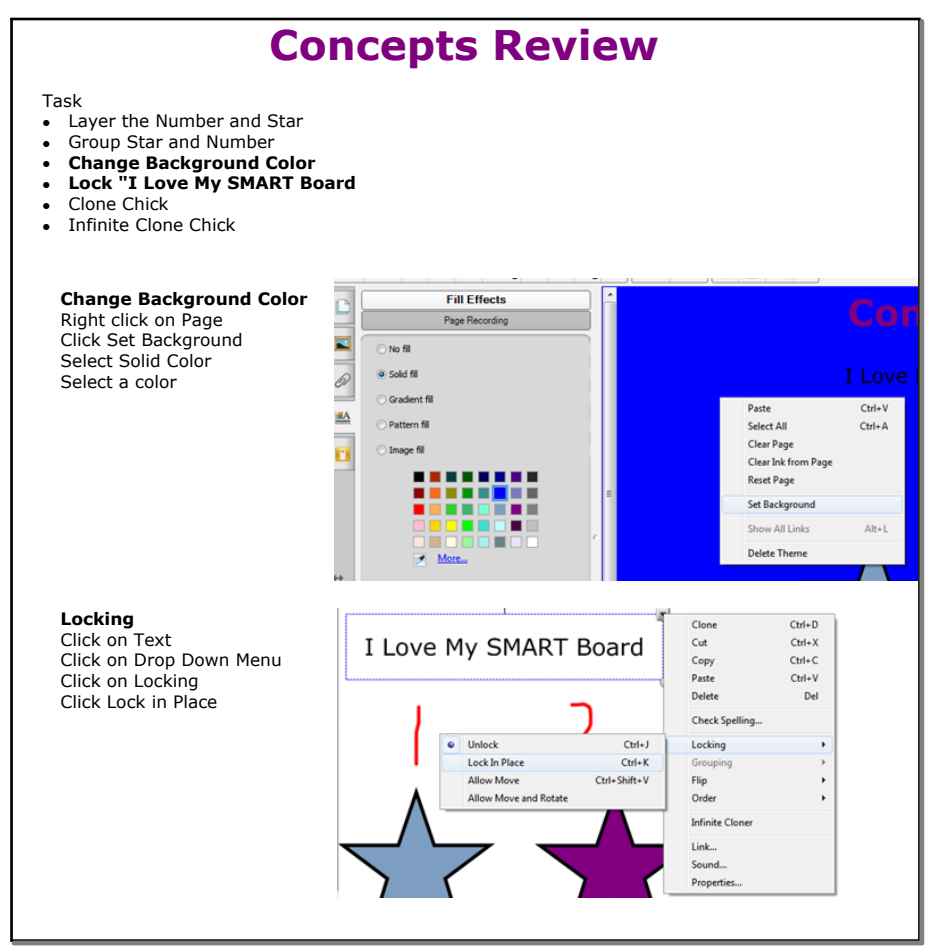

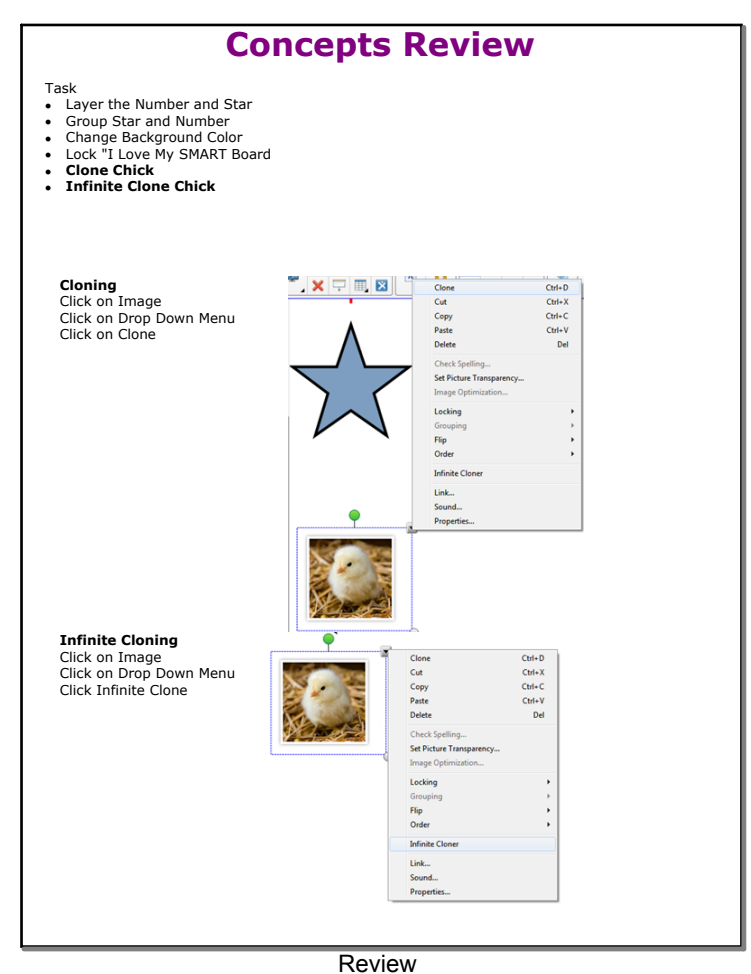

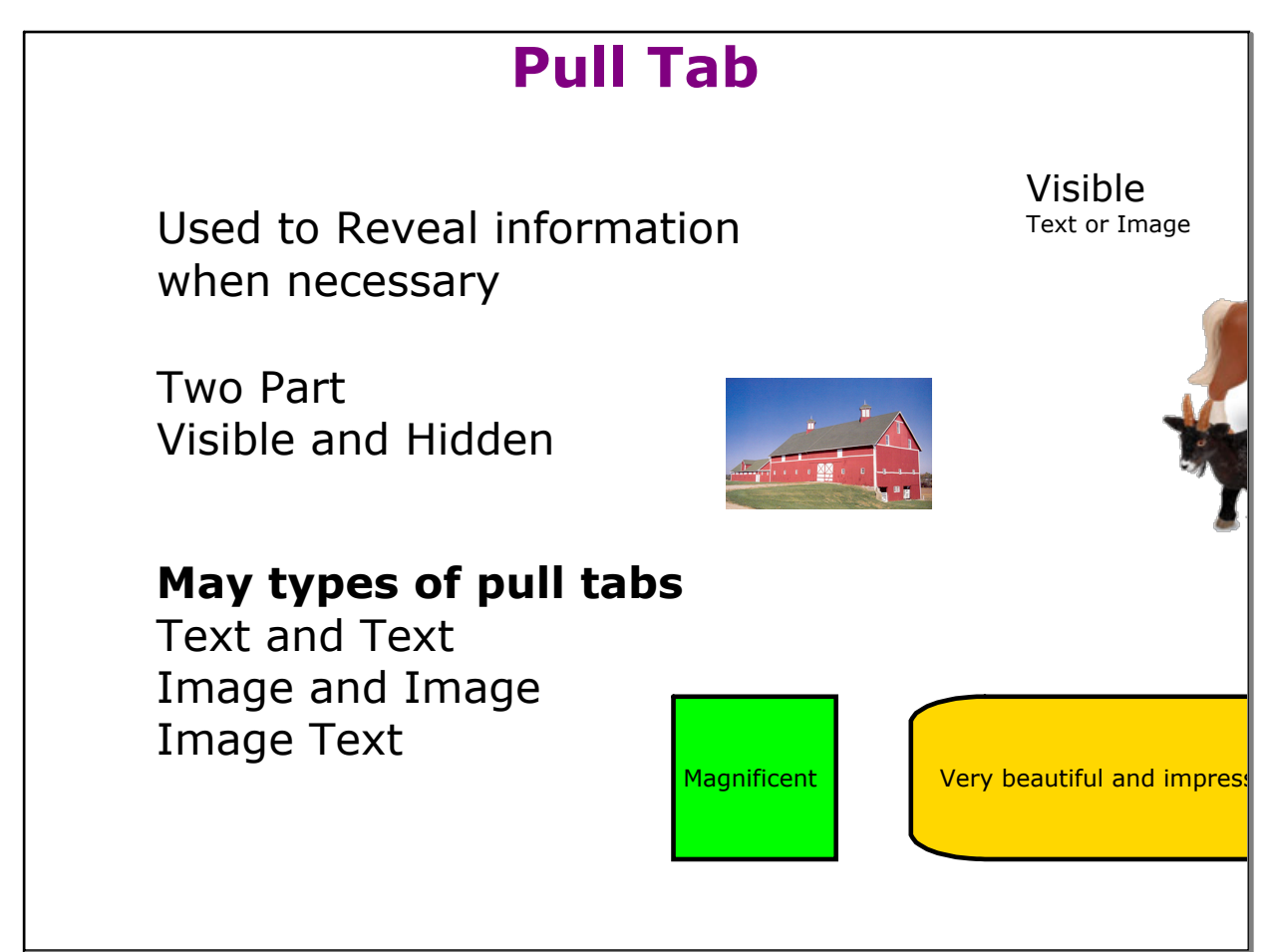

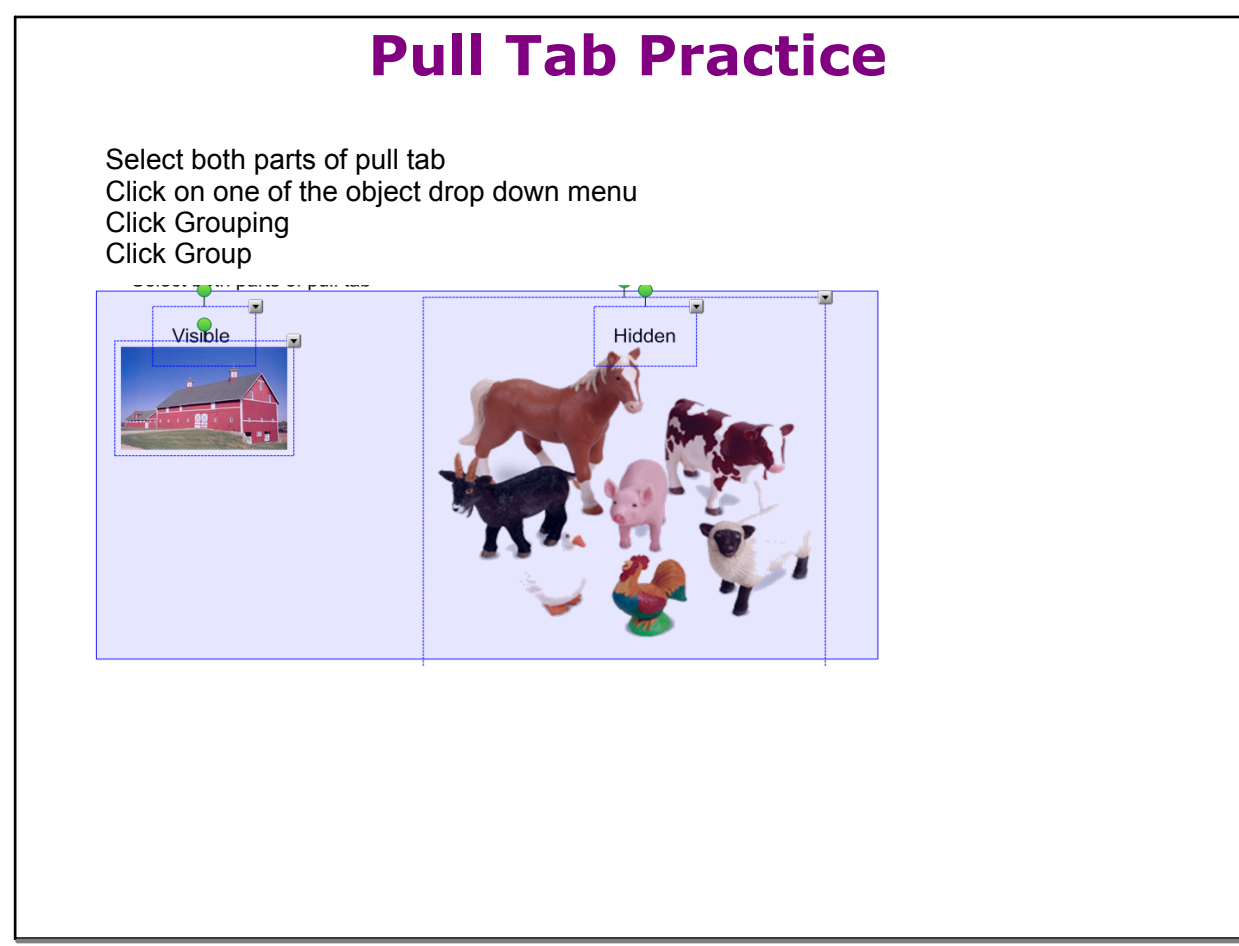

Pull Tab

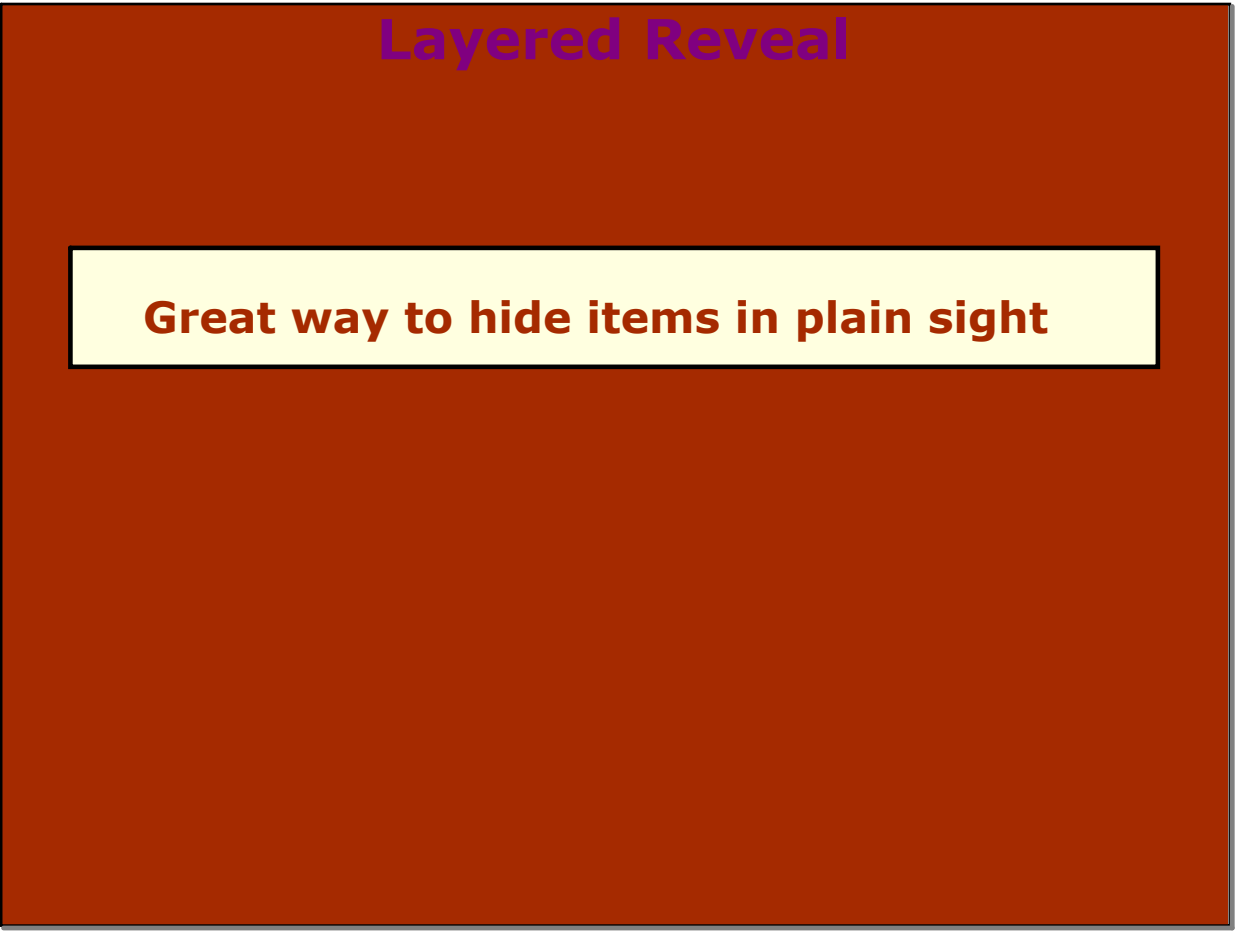

Layered Reveal

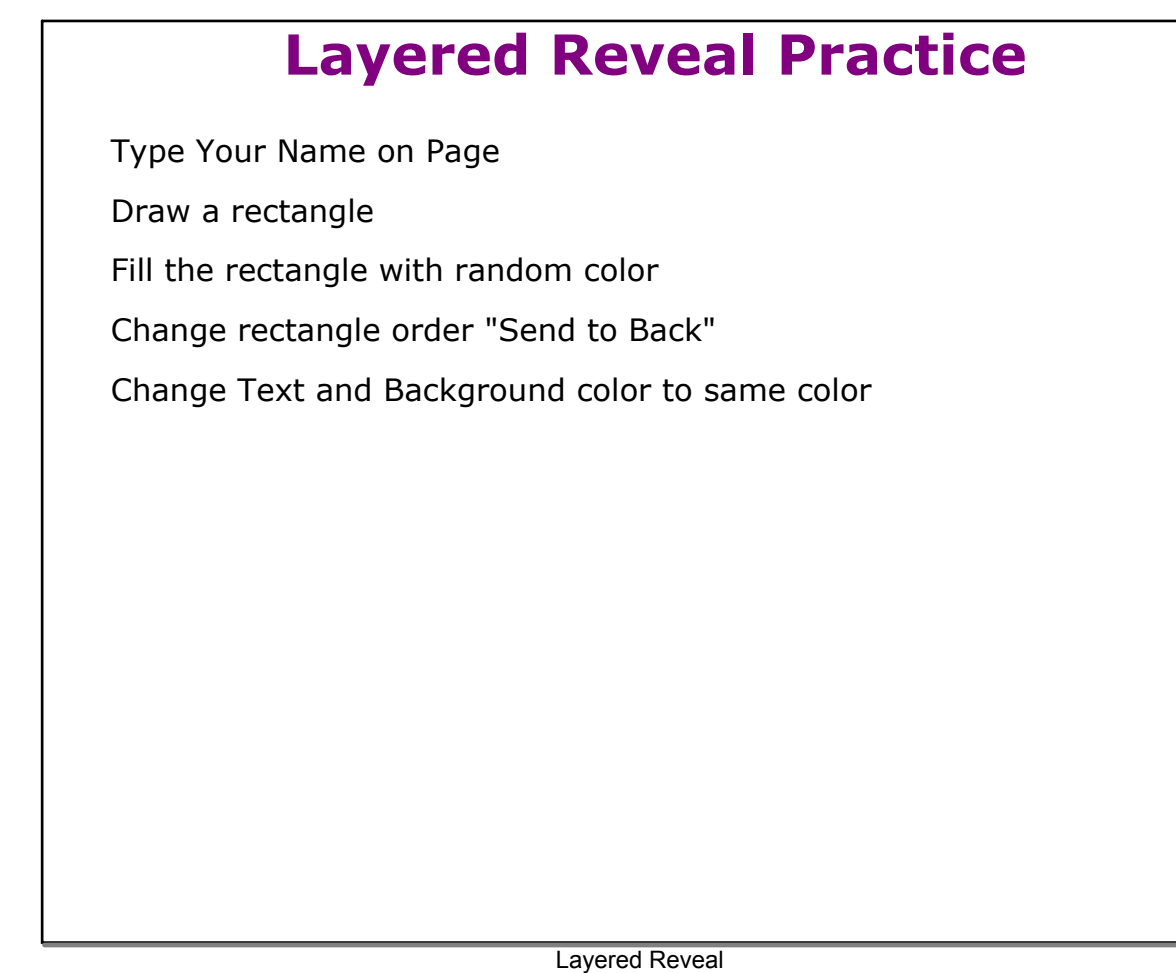

# Erase to Reveal Directions: Fill in the blanks with the correct word: who or whom. 1. \_\_\_\_\_ made these delicious cookies? Who 2. \_\_\_\_\_ are you inviting to the party? Whom 3. Did you see \_\_\_\_\_ did this? 4. I don't know \_\_\_\_\_ you are, so please identify yourself. w 5. I wonder for \_\_\_\_\_ the bell tolls? 6. She gave the money to \_\_\_\_\_? 7. That's the guy around \_\_\_\_\_ all the girls gather. 8. Do you see \_\_\_\_\_ is in the car? 9. \_\_\_\_\_ did she hire for the job?

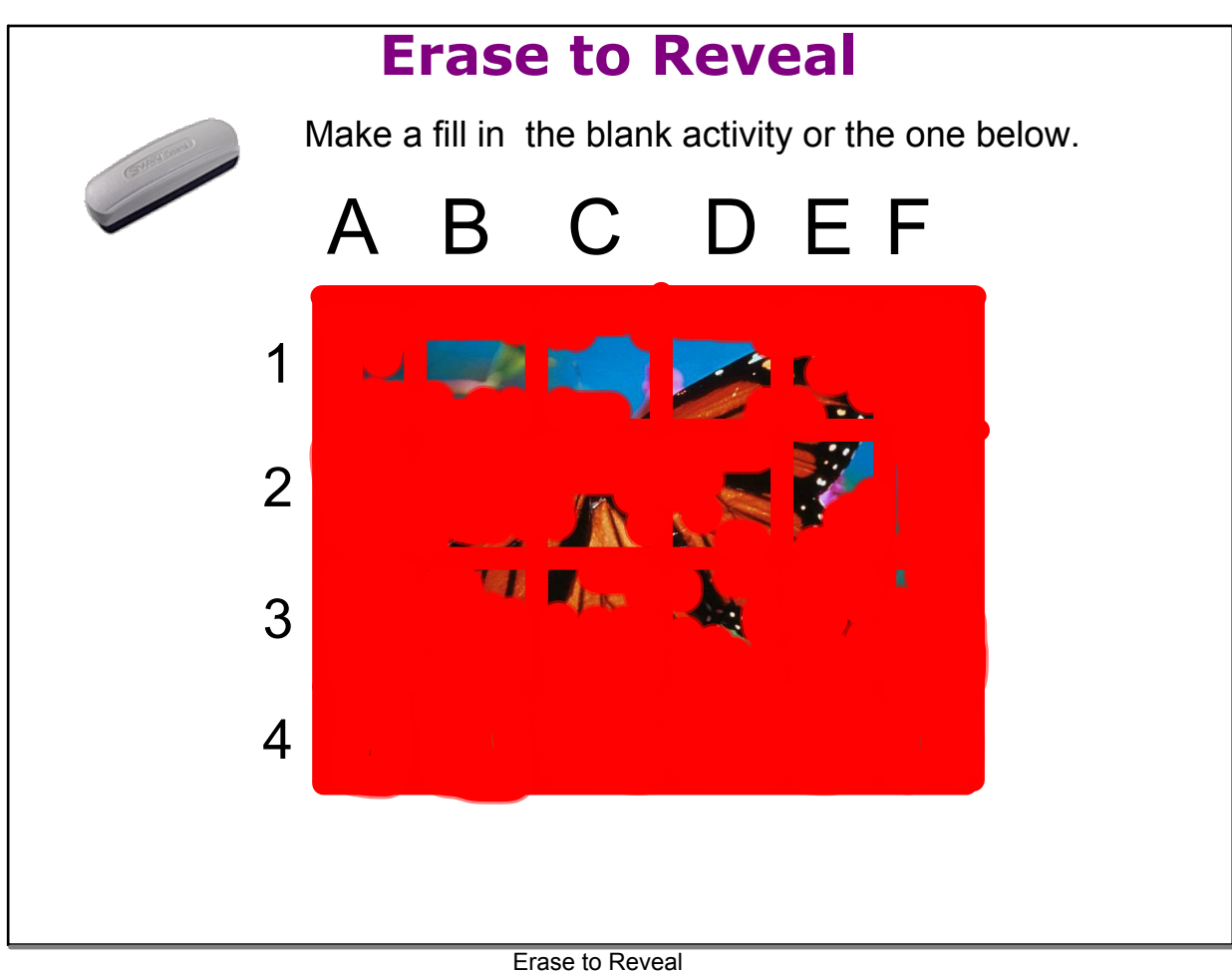

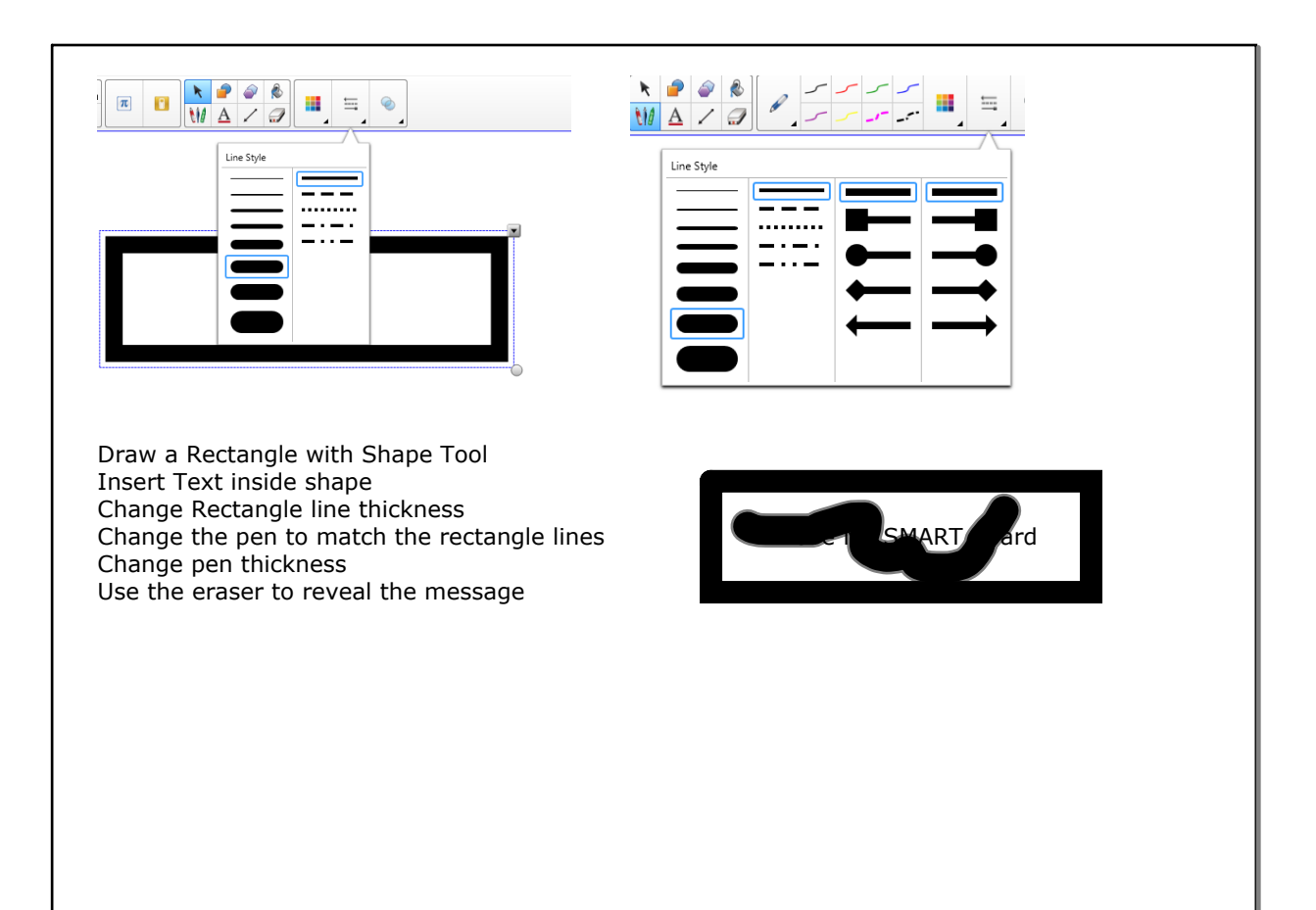

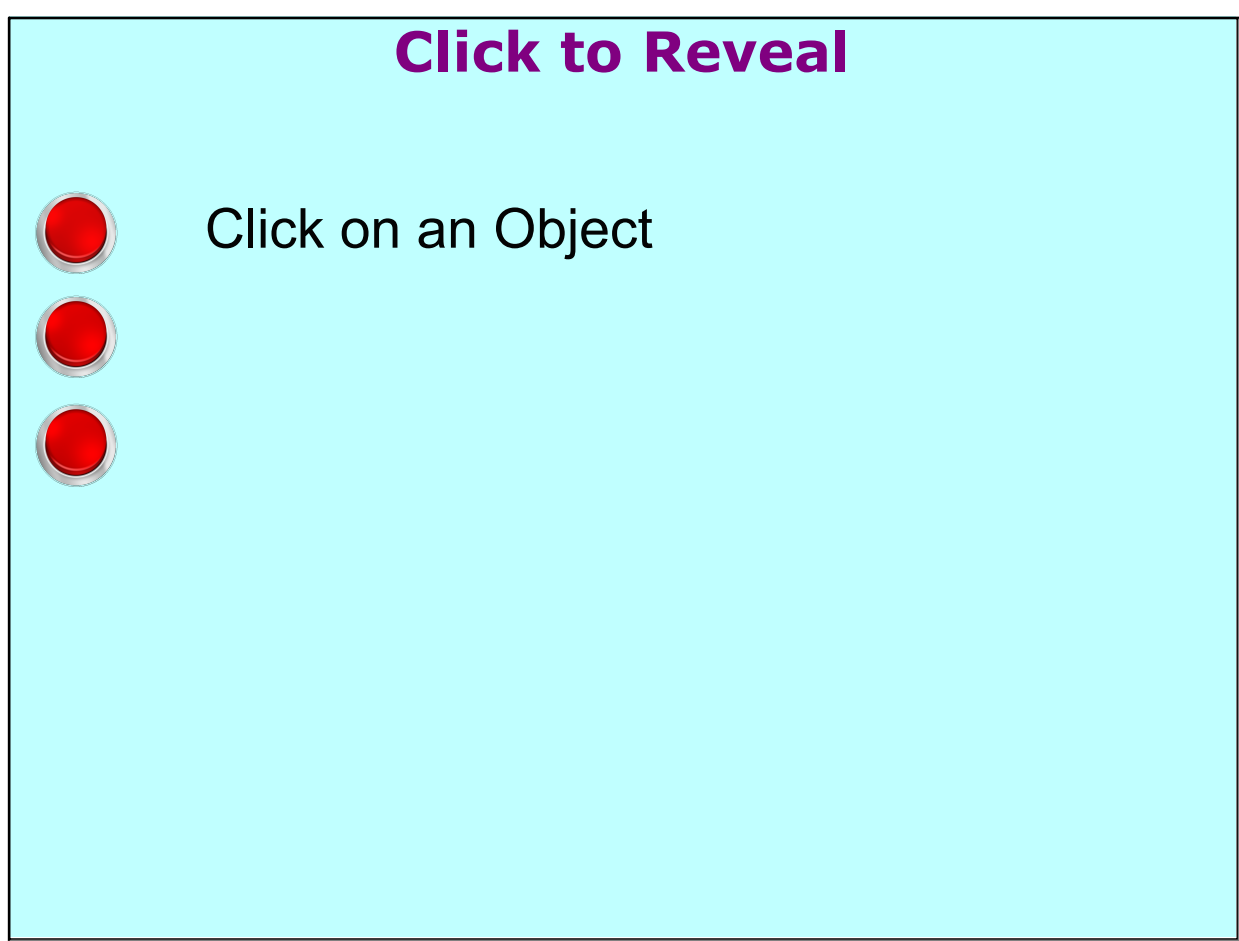

Click to Reveal

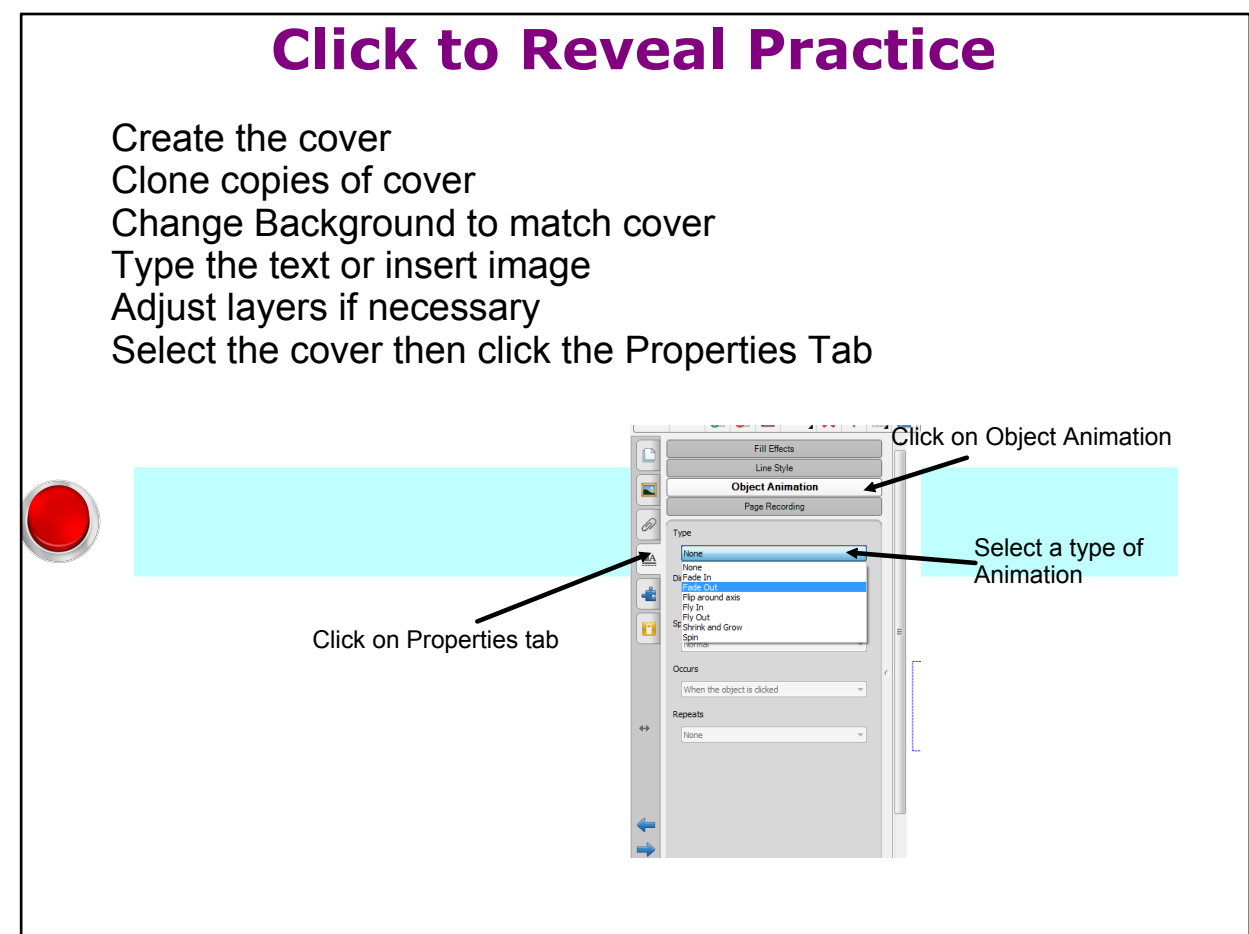

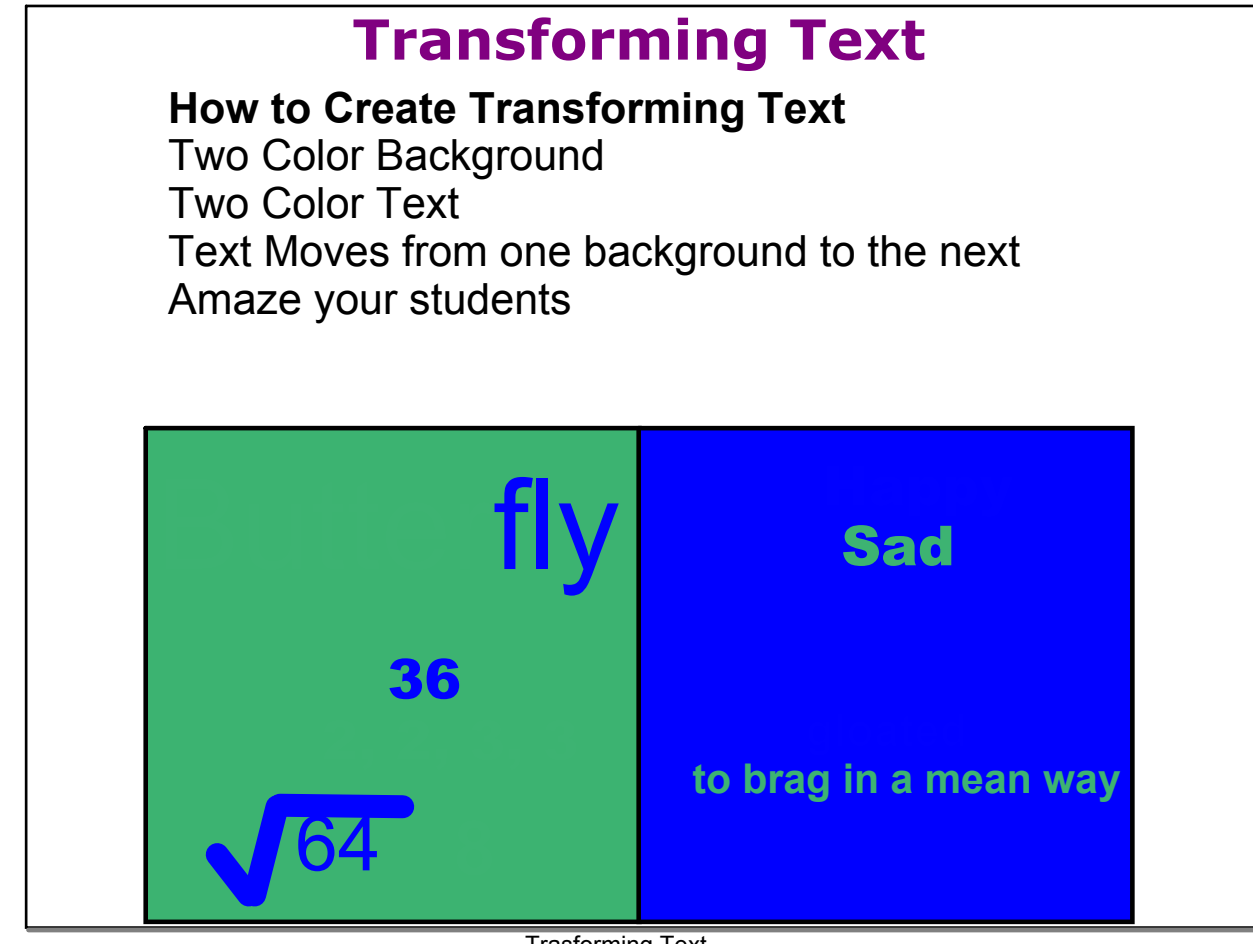

Trasforming Text

# **Transforming Text Practice**

## Steps

- Create a large rectangle or square
- Clone the rectangle or square
- Fill shape A with a solid color
- Fill shape B with a different solid color
- Write one line of text (change text color to fill of shape A)
- Write another line of text (change text color to fill of shape B)
- Group two Shape
- Group two line of text
- Move text to shape.

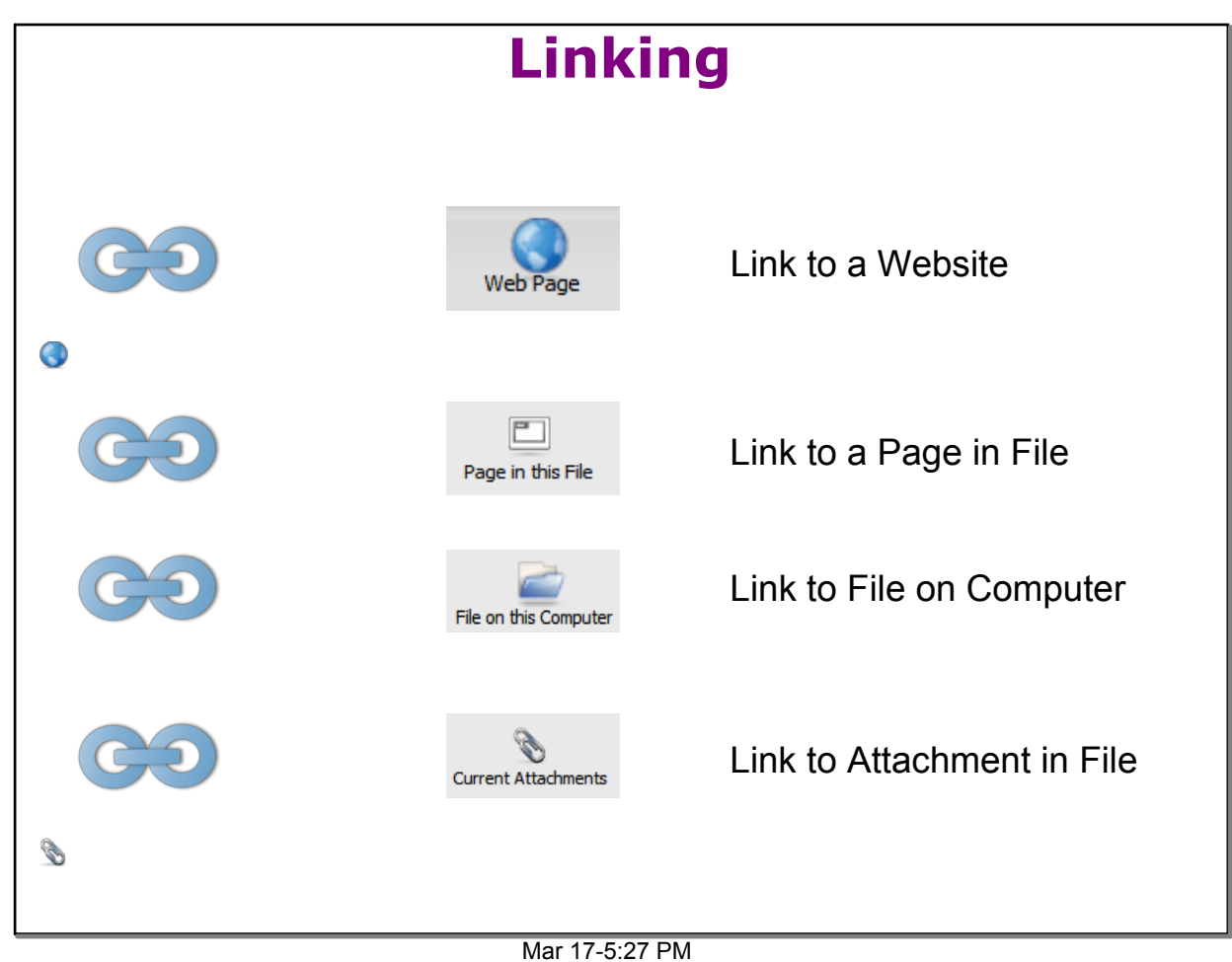

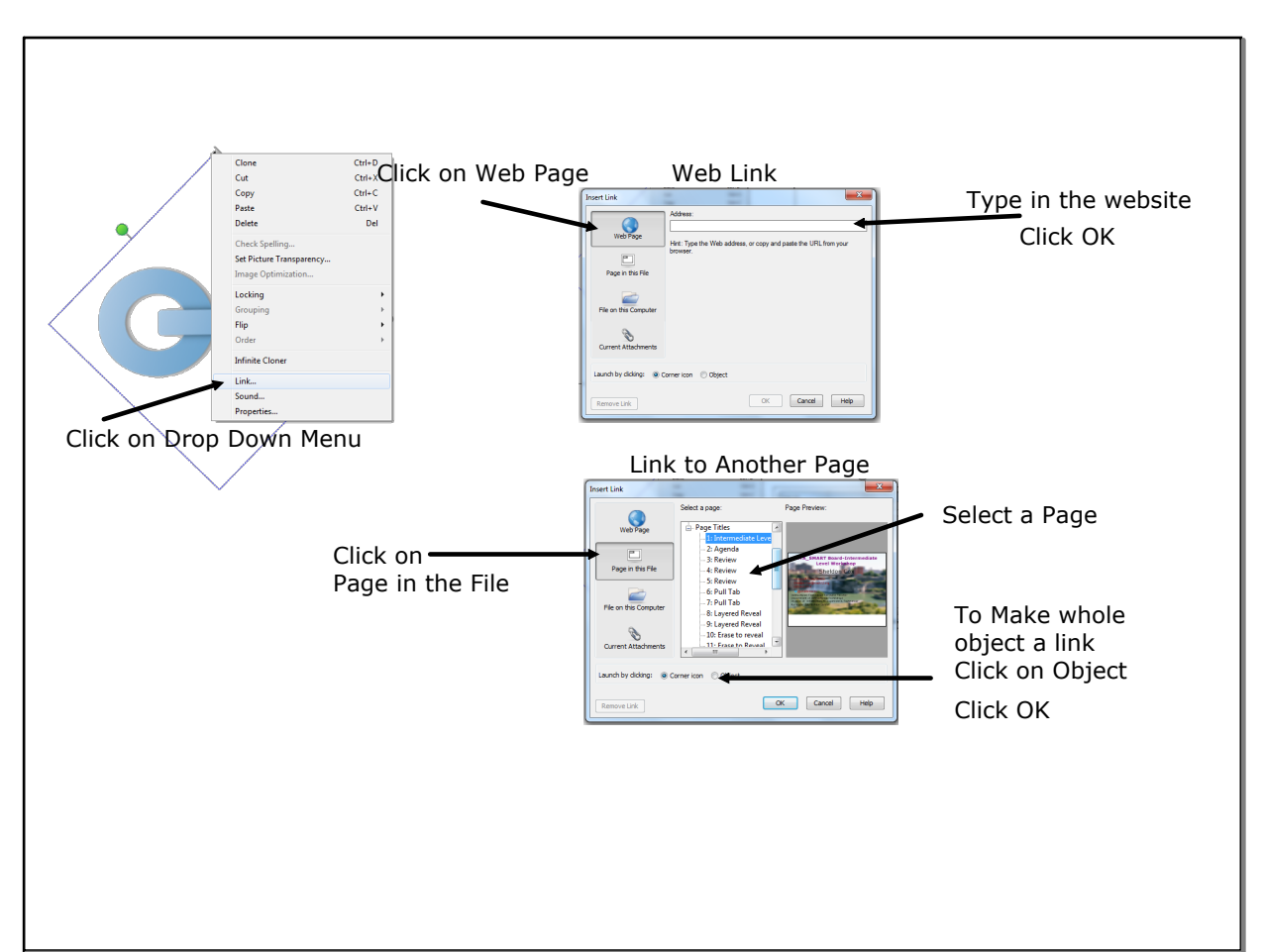

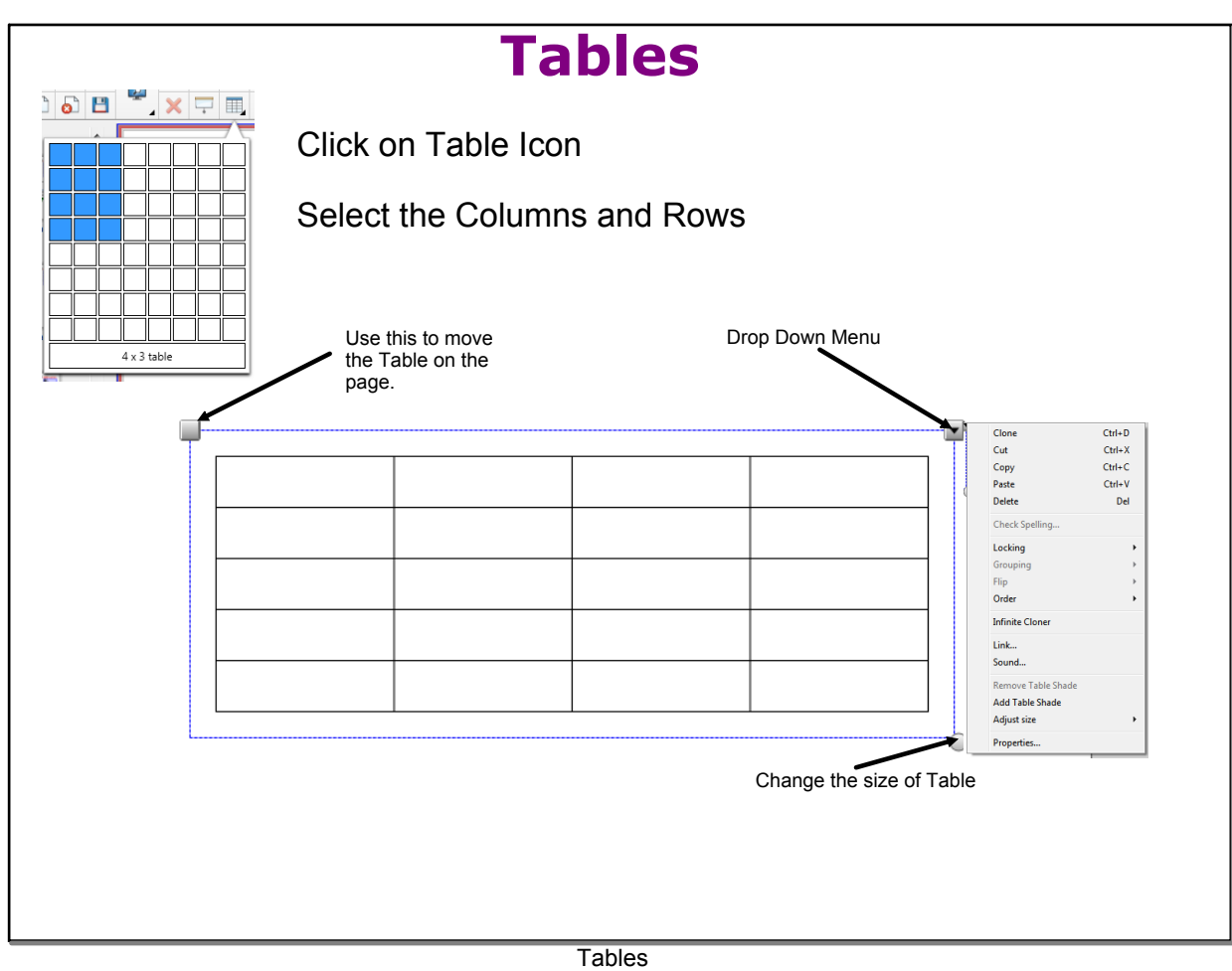

| e Icon<br>able<br>to fit text an | d images      |                                                                                                    |                                                                                                    |
|----------------------------------|---------------|----------------------------------------------------------------------------------------------------|----------------------------------------------------------------------------------------------------|
| able<br>o fit text an            | d images      |                                                                                                    |                                                                                                    |
| o fit text an                    | d images      |                                                                                                    |                                                                                                    |
|                                  |               |                                                                                                    |                                                                                                    |
| Word                             | Definition    | Image                                                                                                    |                                                                                                    |
|                                  |               |                                                                                                    |                                                                                                    |
|                                  |               |                                                                                                    |                                                                                                    |
|                                  |               |                                                                                                    |                                                                                                    |
|                                  | lane figure w | lane figure with A plane figure v<br>equal straight three straight sides and four right and three angles | lane figure with A plane figure with A round plane<br>requal straight three straight sides figure whose point<br>and four right and three angles are equal distant |

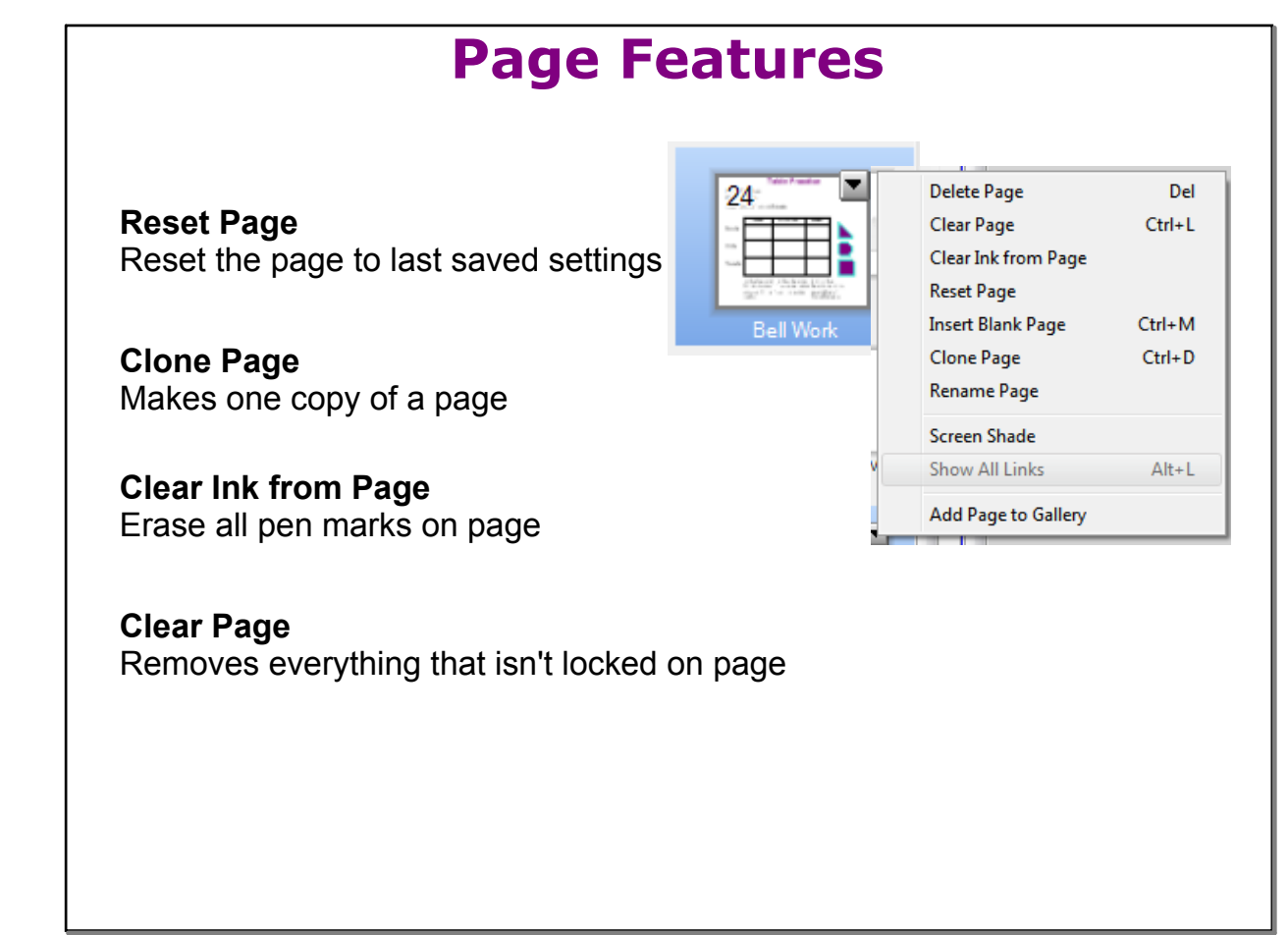

Page Features

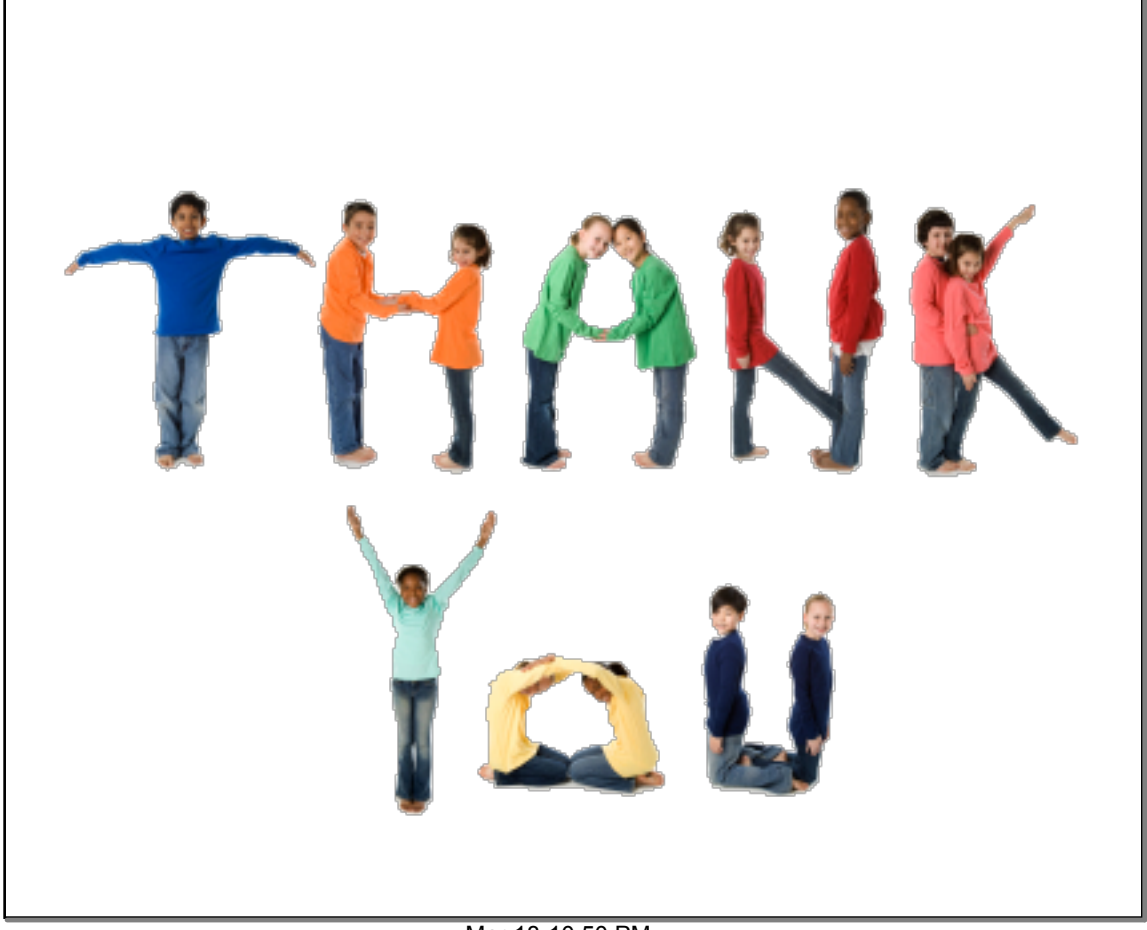

Mar 18-10:50 PM

newfeaturesnotebook11v09mar12.pdf